## HƯỚNG DẪN THANH TOÁN PHÍ BẢO HIỂM BẰNG DỊCH VỤ TRẢ TIỀN ĐIỆN TỬ TRÊN ỨNG DỤNG SEAMOBILE CỦA SEABANK

## **GIỚI THIỆU CHUNG**

#### Ứng Dụng SeAMobile Tính năng Thanh toán trực tiếp Hợp đồng Bảo Hiểm trên Ứng dụng SeAMobile giúp gia tăng tiện ích cho khách hàng của Ngân hàng SEABANK tham gia bảo hiểm Prudential

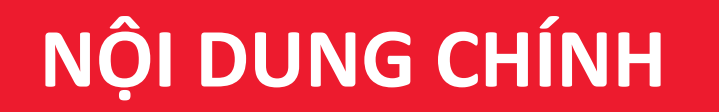

### PHẦN I: HƯỚNG DẪN CÁCH THANH TOÁN PHÍ BẢO HIỂM PRUDENTIAL

### I.I THANH TOÁN PHÍ BẰNG TÍNH NĂNG "THANH TOÁN HÓA ĐƠN" I.II THANH TOÁN PHÍ BẰNG TÍNH NĂNG "BẢO HIỂM VÀ ĐẦU TƯ"

### PHẦN II: HƯỚNG DẪN TÌM KIẾM THÔNG TIN PHÍ BẢO HIỂM

II.I TÌM KIẾM THÔNG TIN PHÍ BẢO HIỂM BẰNG SỐ HỢP ĐỒNG/SỐ HỒ SƠ II.II TÌM KIẾM THÔNG TIN PHÍ BẢO HIỂM BẰNG CMND/CCCD/HỘ CHIẾU

## I.I THANH TOÁN PHÍ BẰNG TÍNH NĂNG "THANH TOÁN HÓA ĐƠN"

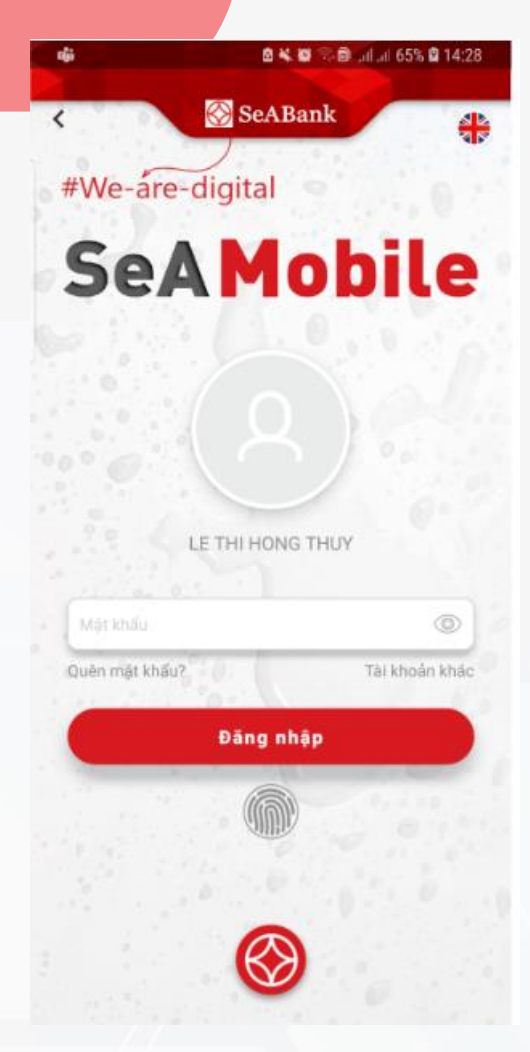

Bước 1: Đăng nhập vào ứng dụng SeAMobile

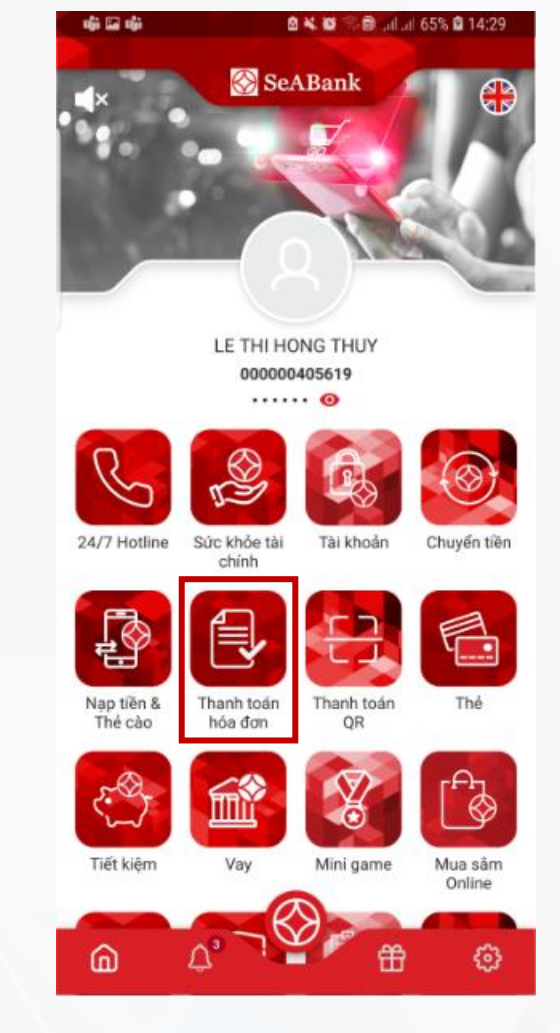

Bước 2: Chọn Thanh toán hóa đơn

| 436545xxxxx7448 - VS Credit Class<br>60,379,544 VND | iic       |
|-----------------------------------------------------|-----------|
| Thanh toán bảo hiểm                                 | •         |
| RUDENTIAL                                           |           |
| nông tin bảo hiểm                                   |           |
| í hợp đồng 🧿 Số GTTT                                | 0         |
|                                                     | 5         |
| lgày thực hiện                                      | 5/05/2021 |
| hông có mã khuyến mại                               |           |
| ưu thụ hưởng                                        |           |

Bước 3: Chọn Thanh toán bảo hiểm

8 K 6 5 8 all al 66% 8 14:30 日中中 Thanh toán hóa đơn 436545xxxxx7448 - VS Credit Classic... 60,379,544 VND Thanh toán bảo hiểm ¥ PRUDENTIAL T. Thông tin bảo hiểm 0 Số GTTT Số hợp đồng 8 Ngày thực hiện Không có mã khuyến mại -(D) Lưu thu hưởng 🛞 SeABank #We-are-digital Tiếp tục

Bước 4: Chọn Prudential

## I. II THANH TOÁN PHÍ BẰNG TÍNH NĂNG "BẢO HIỂM VÀ ĐẦU TƯ"

uği 🖬 uği

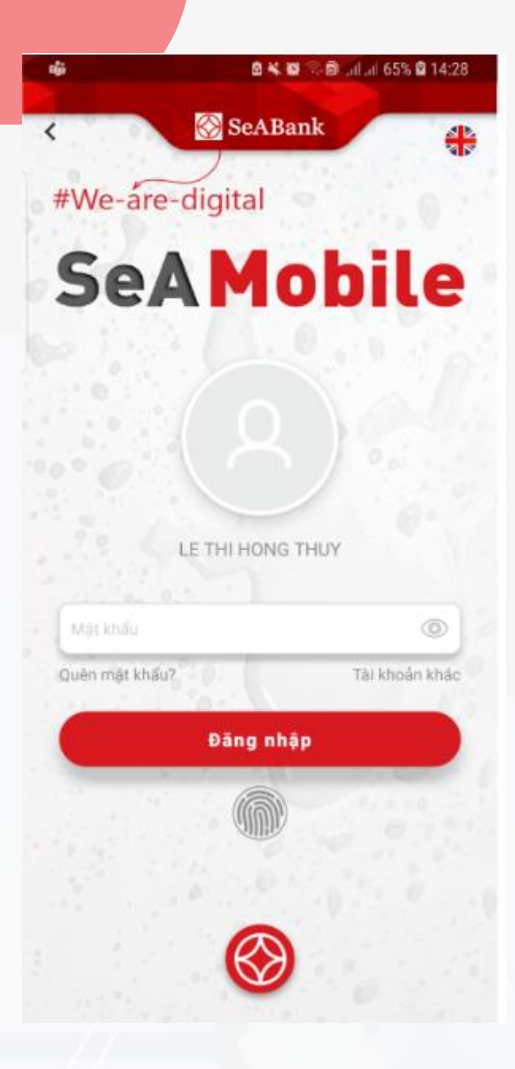

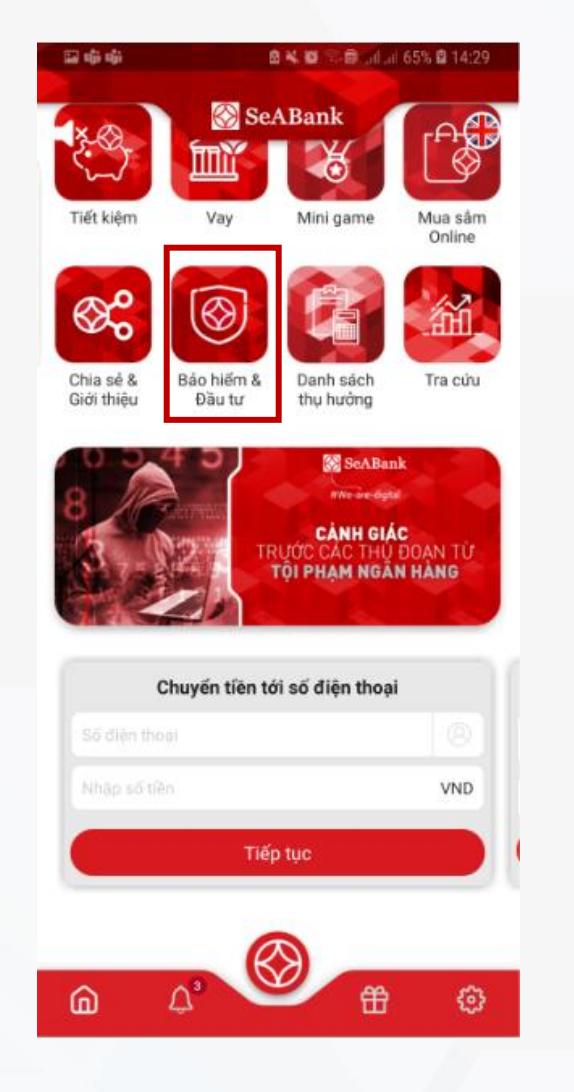

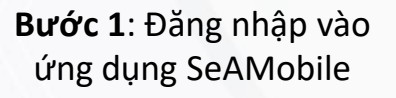

Bước 2: Chọn Bảo hiểm & Đầu tư

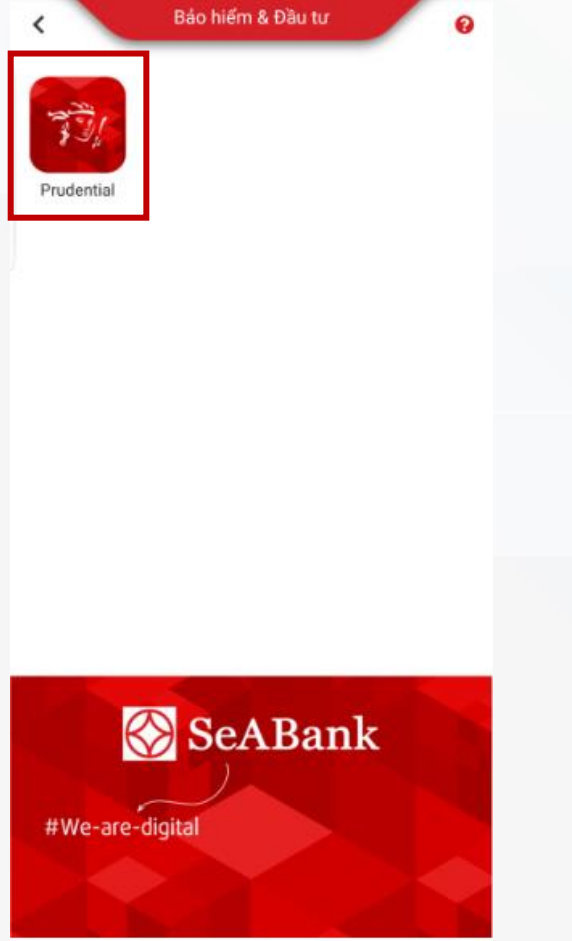

🖻 ¥ 🕼 🖘 🗐 taltail 65% 🖬 14:29

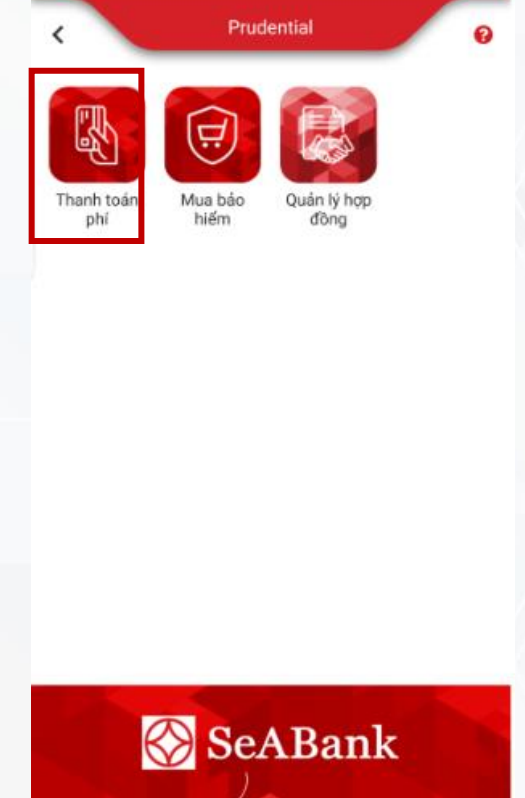

🖻 端 🖾 🗇 🗊 uil at 65% 🛱 14:29

🖬 🖏 🖏

Bước 3: Chọn Prudential

Bước 4: Chọn Thanh toán phí

#We-are-digital

# II.I TÌM KIẾM THÔNG TIN PHÍ BẢO HIỂM BẰNG SỐ HỢP ĐỒNG/SỐ HỒ SƠ

Khách hàng có thể tìm kiếm thông tin phí bảo hiểm cần đóng của tất cả hợp đồng bảo hiểm đang có tại Prudential bằng Số hợp đồng hoặc Số hồ sơ bảo hiểm

| <b>⊑⊕⊕</b> 8 <b>×</b> 8≅∋⊜                            | 6% 🛙 14:30 | ធាណាំណាំ ខុភស                            | 🖘 📾 ulluti 66% 🖻 14:30 |
|-------------------------------------------------------|------------|------------------------------------------|------------------------|
| Thanh toán hóa đơn                                    | 0          | Thanh toán hóa                           | đơn 🕜                  |
| 436545xxxxx7448 - VS Credit Classic<br>60,379,544 VND | •          | A36545xxxxx7448 - VS C<br>60,379,544 VND | redit Classic          |
| Thanh toán bảo hiểm                                   | •          | Thanh toán bảo hiểm                      | •                      |
| PRUDENTIAL                                            | •          | PRUDENTIAL                               | -                      |
| Thông tin bảo hiếm                                    |            | Thông tin bảo hiếm                       |                        |
| Số hợp đồng 🧿 Số GTTT                                 | 0          | Số hợp đồng 🧿 Số                         | gttt 🔘                 |
| Số hợp đồng                                           | B          | số hợp đồng                              |                        |
| Ngày thực hiện 25                                     | 6/05/2021  | Ngày thực hiện                           | 25/05/2021             |
| Không có mã khuyến mại                                |            | Không có mã khuyến mại                   |                        |
| Lưu thụ hưởng                                         |            | Lưu thụ hưởng                            | ())                    |
| #We-are-digital                                       |            | We-are-digital                           | ank                    |

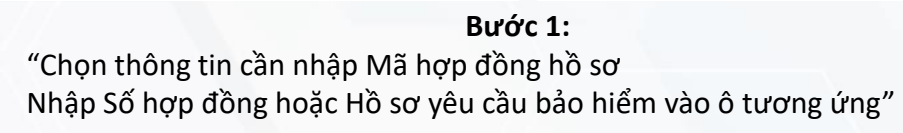

| Il Mobifone 🗟                | 15:00              | A 🖱 45% 💶  | IMobifone ଲି                        | 15:00                                    | 🖉 😇 45% 🗖      |
|------------------------------|--------------------|------------|-------------------------------------|------------------------------------------|----------------|
| <                            | Thanh toán hóa đơn | 0          | <                                   | Thanh toán hóa đơ                        | m 😯            |
| Thông tin bảo                | o hiểm             |            | Các khoản pl                        | hí                                       |                |
| Số hợp đồng                  | Số GTTT            | 0          | Phí định kỳ<br>3,005,800 V          | ND                                       | ~              |
| 74671851                     |                    |            | Phí hoàn trả                        | tự động                                  |                |
| MAI TEST RE                  | IN211              |            | 9,399,700                           |                                          | VND            |
| Ngày đến hại<br>Các khoản ph | n                  | 20/04/2020 | Phí hoàn trả                        | tạm ứng                                  |                |
| Phí định kỳ<br>3,005,800 Vi  | ND                 |            | 13,529,400                          |                                          | VND            |
| Phí hoàn trả                 | tự động            | <b>~</b>   | Phí khác                            |                                          |                |
| 9,399,700                    |                    | VND        | Phí điều<br>Phí khôi  <br>Phí hồ sơ | chính hợp đồng<br>phục hợp đồng<br>v mói | •              |
| Phí hoàn                     | SeABan             | k 🖉        | 1,000,000                           |                                          | VND            |
| 13,529,400                   |                    | VND        | Tổng tiền K<br>#We-are-d            | ligital                                  | 26,934,900 VND |
|                              | Tiếp tục           |            |                                     | Tiếp tục                                 |                |
|                              |                    |            |                                     |                                          |                |

#### Bước 2:

"Hệ thống sẽ hiện những thông tin cơ bản của hợp đồng Số HĐ, số tiến hạn thanh toán KH chọn loại phí muốn thanh toán Chọn Tiếp tục để đi tiếp

KH có thể bổ sung/ thay đổi Nội dung thanh toán nếu muốn"

## II.I TÌM KIẾM THÔNG TIN PHÍ BẢO HIỂM BẰNG SỐ HỢP ĐỒNG/SỐ HỒ SƠ

| Il Mobifone 🗟                         | 15:00              | 🖉 🖑 45% 💶     |  |
|---------------------------------------|--------------------|---------------|--|
| <                                     | Xác nhận thông tin |               |  |
| Tài khoản gửi                         | 00                 | 00000405611   |  |
| Họ và tên                             | MAIT               | EST REIN211   |  |
| Dịch vụ                               |                    | Bảo hiểm      |  |
| Nhà cung cấp                          | Bảo hi             | ểm Prudential |  |
| Số hợp đồng                           |                    | 74671851      |  |
| Họ và tên chủ l<br>đồng               | nợp MAI T          | EST REIN211   |  |
| Ngày đến hạn                          |                    | 20/07/2020    |  |
| Phí định kỳ                           | 3                  | ,005,800 VND  |  |
| Phí hoàn trả tự                       | động 9             | ,399,700 VND  |  |
| Phí hoàn trưởng                       | SeABar             | 529,400 VND   |  |
| Phí điều chỉnh<br>đồng<br>#We-are-dig | hợp 1<br>gital     | ,000,000 VND  |  |
| Tiếp tục                              |                    |               |  |
|                                       |                    |               |  |

**Bước 3:** "KH nhấn tiếp tục để Xác nhận giao dịch"

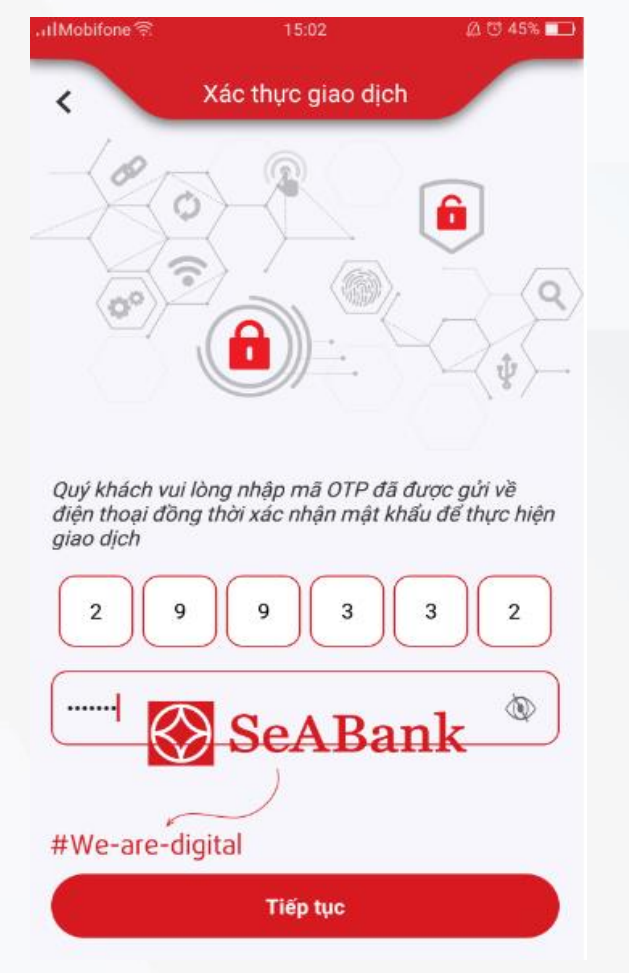

#### Bước 4:

"Nhập mã pin OTP được gửi vế số điện thoại đã đăng ký với SeAMobile

Mã bảo mật được ghi nhận tự động khi thanh toan

KH nhấn tiếp tục sau khi nhập mã OTP để xác thực giao dịch"

| .,∎Mobifone 🗟             | 15:03         |          | µ ঊ 45% <b>■</b> |
|---------------------------|---------------|----------|------------------|
| <                         | Kết quả gia   | o dịch   | â                |
|                           | 0             | >.       |                  |
|                           | C             | ノ        |                  |
|                           | Giao dịch thà | nh công  |                  |
| Mã giao dịch p            | ohí định kỳ   | FT203645 | 567050146        |
| Mã giao dịch p<br>tự động | bhí hoàn trả  | FT20364  | 567050894        |
| Mã giao dịch p<br>tạm ứng | bhí hoàn trả  | FT203645 | 567050370        |
| Mã giao dịch              |               | FT203645 | 567050947        |
| Tài khoản gửi             |               | 0000     | 000405611        |
| Họ và tên                 | SeA           | Banl     | REIN211          |
| Dịch vụ                   |               |          | Bảo hiểm         |
| #We-are-d                 | igital        | n2. L:2. | Devidential      |
| Chia                      | sẻ            | Giao dịc | h khác           |

**Bước 5:** "Hệ thống trả kết quả Giao dịch thành công"

# II.II TÌM KIẾM THÔNG TIN PHÍ BẢO HIỂM BẰNG CMND/CCCD/HỘ CHIẾU

Khách hàng có thể tìm kiếm thông tin phí bảo hiểm cần đóng của tất cả hợp đồng bảo hiểm đang có tại Prudential bằng Số CMND/CCCD/ Hồ Chiếu

| 12 49 C                 | 84.00 1.8                                        | .al.al 87% 🛿 15:10 |
|-------------------------|--------------------------------------------------|--------------------|
| <                       | Thanh toán hóa đơn                               | 0                  |
| & 000<br>9,3            | 000405619 - TK TG THANH<br><b>53,287,097 VND</b> | TOAN 🗸             |
| Thanh toán b            | áo hiếm                                          | •                  |
| PRUDENTIAL              |                                                  | •                  |
| Thông tin bảo           | hiếm                                             |                    |
| Số hợp đồng             | O Số GTTT                                        | ۲                  |
| 11186630                |                                                  |                    |
| Chọn hợp đồn            | ng bảo hiếm                                      | -                  |
| 74669497                | 7 - 11/03/2021                                   |                    |
| 74669475<br>Knong co ma | 5 - 11/03/2021<br>knoyen mai                     | •                  |
| Lưu thụ hưởn<br>#We-are | SeABan                                           | ık                 |
|                         | Tiếp tục                                         |                    |

#### **Bước 1:** "Tại màn hình Thanh toán hóa đơn hoặc thanh toán phí, Click vào ô số GTTT Nhập Số CMND hoặc CCCD hoặc Hộ Chiếu vào ô tương ứng"

| ଲାଇ କିକ୍ଷର ଜନ୍ମା<br>ଅଭି | Lail 87% 🖬 15:10 🛛 🛱 📫     | 🖻 🕊 🞯 🖘 🖨 uil ui 87% 🖬 15:10 |
|-------------------------|----------------------------|------------------------------|
| < Thanh toán hóa đơn    | 0 <                        | Thanh toán hóa đơn           |
|                         | PRUDE                      | ENTIAL VIỆT NAM              |
| PRUDENTIAL              | <ul> <li>Ngày c</li> </ul> | đến hạn 11/03/202            |
|                         | Các kh                     | hoán phí                     |
| Thông tin bảo hiểm      | Phí đị                     | inh kỳ 🗹                     |
| sá han dàng 🔿 sá citit  | 20,79                      | 0,000 VND                    |
|                         | Phí ho                     | oàn trả tự động              |
| 11186630                | 0                          | VND                          |
| 74669497                | - Phí hơ                   | oàn trả tạm ứng              |
| PRUDENTIAL VIỆT NAM     | 0                          | VND                          |
| Ngày đến hạn            | 11/03/2021                 | 501                          |
| Các khoản phí           | Phí kł                     | hác                          |
| Phí định kỳ             | Tống:                      | tièn 20,790,000 VN           |
| 20,790,000 VND          | Naàv                       | thực hiện 25/05/2021         |
| Phí hoàn trả tư động    |                            |                              |
|                         | Khôn                       | g có mã khuyến mại 💌 🔻       |
| 0                       | VND<br>Luu ti              | hụ hướng                     |
| Phí hoàn trả tạm ứng    |                            | Co A Doply                   |
| 0                       | VND                        | Seadalik                     |
| Ph#kWe-are-digital      | #\                         | We-are-digital               |
| Tiếp tục                |                            | Tiếp tục                     |

#### Bước 2:

"KH chọn 01 trong những HĐBH muốn thanh toán, KH không thể chọn đồng thời nhiều HĐBH để thanh toán cùng một lúc: KH chọn loại phí muốn thanh toán Chọn Tiếp tục để đi tiếp KH có thể bổ sung/ thay đổi Nội dung thanh toán nếu muốn"

## II.II TÌM KIẾM THÔNG TIN PHÍ BẢO HIỂM BẰNG CMND/CCCD/HỘ CHIẾU

| Xác nhận thông tinTài khoản gửi000000405619Họ và tênPRUDENTIAL VIỆT NAMDịch vụBảo hiểmNhà cung cấpBảo hiểm PrudentialSố GTTT11186630Số hợp đồng74669497Họ và tên chủ hợp đồngPRUDENTIAL VIỆT NAMNgày đến hạn11/03/2021Phí định kỳ20,790,000 VNDPhí giao dịch (gồm<br>VAT)0 VND                            | 2 ¢                        | 🖻 🕊 👹 🖘 📾 unitumi 87% 🖬 15:10 |
|----------------------------------------------------------------------------------------------------|----------------------------|-------------------------------|
| Tài khoản gửi00000405619Họ và tênPRUDENTIAL VIỆT NAMDịch vụBảo hiểmNhà cung cấpBảo hiểm PrudentialSố GTTT11186630Số hợp đồng74669497Họ và tên chủ hợp đồngPRUDENTIAL VIỆT NAMNgày đến hạn11/03/2021Phí định kỳ20,790,000 VNDPhí giao dịch (gồm<br>VAT)0 VND                                               | < Xác n                    | hận thông tin                 |
| Họ và tênPRUDENTIAL VIỆT NAMDịch vụBảo hiểmNhà cung cấpBảo hiểm PrudentialSố GTTT11186630Số hợp đồng74669497Họ và tên chủ hợp đồngPRUDENTIAL VIỆT NAMNgày đến hạn11/03/2021Phí định kỳ20,790,000 VNDPhí giao dịch (gồm<br>VAT)0 VND                                                                       | Tài khoản gửi              | 000000405619                  |
| Dịch vụBảo hiểmNhà cung cấpBảo hiểm PrudentialSố GTTT11186630Số hợp đồng74669497Họ và tên chủ hợp đồngPRUDENTIAL VIỆT NAMNgày đến hạn11/03/2021Phí định kỳ20,790,000 VNDPhí giao dịch (gồm<br>VAT)0 VND                                                                                                   | Họ và tên                  | PRUDENTIAL VIỆT NAM           |
| Nhà cung cấpBảo hiểm PrudentialSố GTTT11186630Số hợp đồng74669497Họ và tên chủ hợp đồngPRUDENTIAL VIỆT NAMNgày đến hạn11/03/2021Phí định kỳ20,790,000 VNDPhí giao dịch (gồm<br>VAT)0 VND                                                                                                    | Djch vụ                    | Bảo hiểm                      |
| Số GTTT         11186630           Số hợp đồng         74669497           Họ và tên chủ hợp đồng         PRUDENTIAL VIỆT NAM           Ngày đến hạn         11/03/2021           Phí định kỳ         20,790,000 VND           Phí giao dịch (gồm         0 VND           Tổng tiền         20,290,000 VND | Nhà cung cấp               | Bảo hiểm Prudential           |
| Số hợp đồng74669497Họ và tên chủ hợp đồngPRUDENTIAL VIỆT NAMNgày đến hạn11/03/2021Phí định kỳ20,790,000 VNDPhí địao dịch (gồm<br>VAT)0 VND                                                                                                    | Số GTTT                    | 11186630                      |
| Họ và tên chủ hợp đồngPRUDENTIAL VIỆT NAMNgày đến hạn11/03/2021Phí định kỳ20,790,000 VNDPhí địao dịch (gồm<br>VAT)0 VNDTổng tiến20,790,000 VND                                                                                                    | Số hợp đồng                | 74669497                      |
| Ngày đến hạn         11/03/2021           Phí định kỳ         20,790,000 VND           Phí giao dịch (gồm<br>VAT)         0 VND                                                                                                    | Họ và tên chủ hợp đồng     | PRUDENTIAL VIỆT NAM           |
| Phí định kỳ         20,790,000 VND           Phí giao dịch (gồm VAT)         0 VND           Tổng tiến         20,790,000 VND                                                                                                    | Ngày đến hạn               | 11/03/2021                    |
| Phí giao dịch (gồm 0 VND VAT) 0 VND 20.790.000 VND                                                                                                    | Phí định kỳ                | 20,790,000 VND                |
| Tổng tiền 20.790.000 VND                                                                                                    | Phí giao dịch (gồm<br>VAT) | 0 VND                         |
| 20,7 50,500 THD                                                                                                    | Tổng tiền                  | 20,790,000 VND                |
| Ngày thực hiện 25/05/2021                                                                                                    | Ngày thực hiện             | 25/05/2021                    |

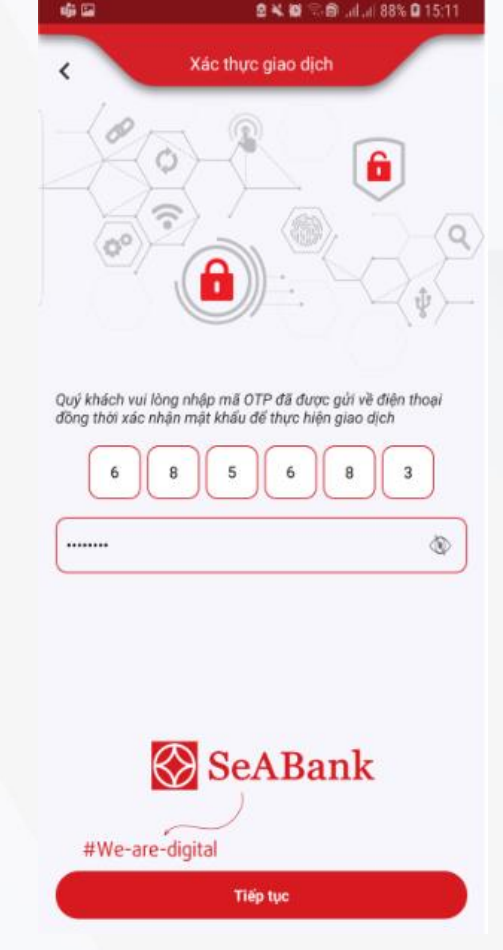

| Bước |
|------|
|------|

"Nhập mã pin OTP được gửi vế số điện thoại đã đăng ký với SeAMobile KH nhấn tiếp tục sau khi nhập mã OTP để xác thực giao dịch"

4:

| <b>日</b> - 時   | 5                                          | 1 🗙 🗑 🕾 🖨 1 88%                            | <b>0</b> 15:12 |
|----------------|--------------------------------------------|--------------------------------------------|----------------|
| <              | Kết quả ç                                  | jiao dịch                                  | â              |
|                | C                                          | ソ                                          |                |
|                | Giao dịch t                                | hành công                                  |                |
| *Giá trị       | Ngày đến hạn và các<br>Prudential cập nhật | khoản phí đã đóng sẽ<br>không trễ hơn 24h. | được           |
| Mã giao dị     | ch phí định kỳ                             | FT21008090                                 | 069516         |
| Tài khoản      | gửi                                        | 000000                                     | 405619         |
| Họ và tên      |                                            | PRUDENTIAL VI                              | ÊT NAM         |
| Dịch vụ        |                                            | В                                          | ảo hiểm        |
| Nhà cung       | cấp                                        | Bảo hiểm Pr                                | udential       |
| Số GTTT        |                                            | 11                                         | 186630         |
| Số hợp đồ      | ng                                         | 74                                         | 669497         |
| Họ và tên d    | chủ hợp đồng                               | PRUDENTIAL VI                              | ÊT NAM         |
| Ngày đến l     | hạn                                        | 11/0                                       | 3/2021         |
| Phí định kỳ    | r                                          | 20,790,0                                   | 00 VND         |
| Phí giao dị    | <sup>ch</sup> 🛞 Se/                        | ABank                                      | 0 VND          |
| Tổng tiền      |                                            | 20,790,0                                   | 00 VND         |
| Ngà <b>₩₩¢</b> | ate-digital                                | 25/0                                       | 5/2021         |
|                | Chia sé                                    | Giao dịch khá                              | c              |

**Bước 5:** "Hệ thống trả kết quả Giao dịch thành công"

**Bước 3:** "KH nhấn tiếp tục để Xác nhận giao dịch"

Tiếp tục

SeABank 🐼

#We-are-digital